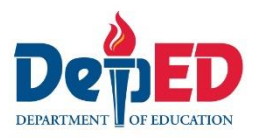

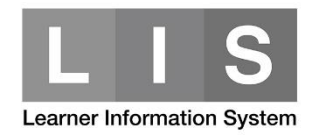

## **Disputed Transfer Facility**

*Disputed Transfer* is caused by two schools are claiming that they are the originating school of the learner.

To resolve this issue, here are the steps:

1. Go to LIS website <a href="http://lis.deped.gov.ph/">http://lis.deped.gov.ph/</a> and login using your LIS user account.

| Username  | )         |
|-----------|-----------|
| Password  |           |
| Sian in   |           |
| - Sign in |           |
|           |           |
|           |           |
| Forgot    | password? |

2. Once login, click the Learner Information System link.

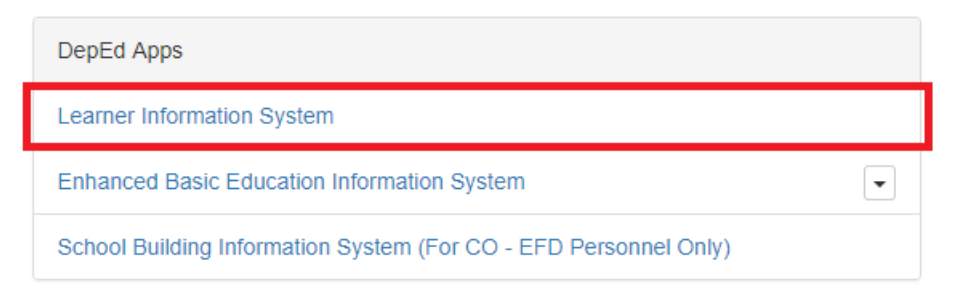

3. Click the Data Corrections tab. Then, click the Enrolment with Dispute link.

| Dashboard | Early Registration | Quick Count | List of Classes | Transfers 6 | School Form | 15 -     | Data Corrections 6          | Support |
|-----------|--------------------|-------------|-----------------|-------------|-------------|----------|-----------------------------|---------|
|           |                    |             |                 |             |             | Ch<br>LR | ange requests<br>N Approval |         |

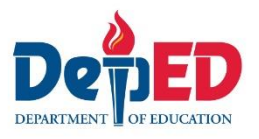

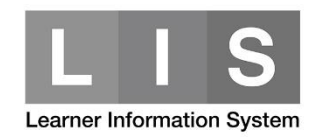

- 4. Look for the learner's name. Under Actions column, click Move-In or Transfer-In link.
  - Move-In Transfer of learner from previous school year to current school year
  - *Transfer-In* Transfer of learner within current school year

| Transfer Dispute |         |                     |   |             |        |
|------------------|---------|---------------------|---|-------------|--------|
|                  |         |                     |   |             | T      |
| #                | Learner | Previous Enrollment |   | Actions     | Status |
| 1                | Female  |                     | [ | Move-In     |        |
| 2                | Male    |                     |   | Transfer-In |        |

5. Review the details on Transfer from and Enrolment History. Then, click the Submit button.

| Transfer Dis                                                                                                  | spute                                                                                    |
|----------------------------------------------------------------------------------------------------|------------------------------------------------------------------------------------------|
| Learner                                                                                                    |                                                                                          |
| LRN<br>Name<br>Birthdate<br>Gender                                                                            |                                                                                          |
| Transfer from:                                                                                                |                                                                                          |
| SY: 2016 - 2017<br>Date of First: 06/06/2016<br>School: 10130 - GALAWAN<br>Grade: Grade 5<br>Status: Promoted | BRAC LEARNING CENTER                                                                     |
| Enrolment History                                                                                             |                                                                                          |
| SY<br>Date of First<br>Attendance<br>School<br>Grade<br>Status                                                | 2016 - 2017<br>06/06/2016<br>10130 - GALAWAN BRAC LEARNING CENTER<br>Grade 5<br>Promoted |

After submitting, a transfer request will be send to the originating school to confirm or declined the request.